## Naviguer sur e-lyco

## Accès au site e-lyco du lycée

Adresse : http:// lycee-notredame-esperance44.e-lyco.fr

Vous arrivez sur la page d'accueil générale

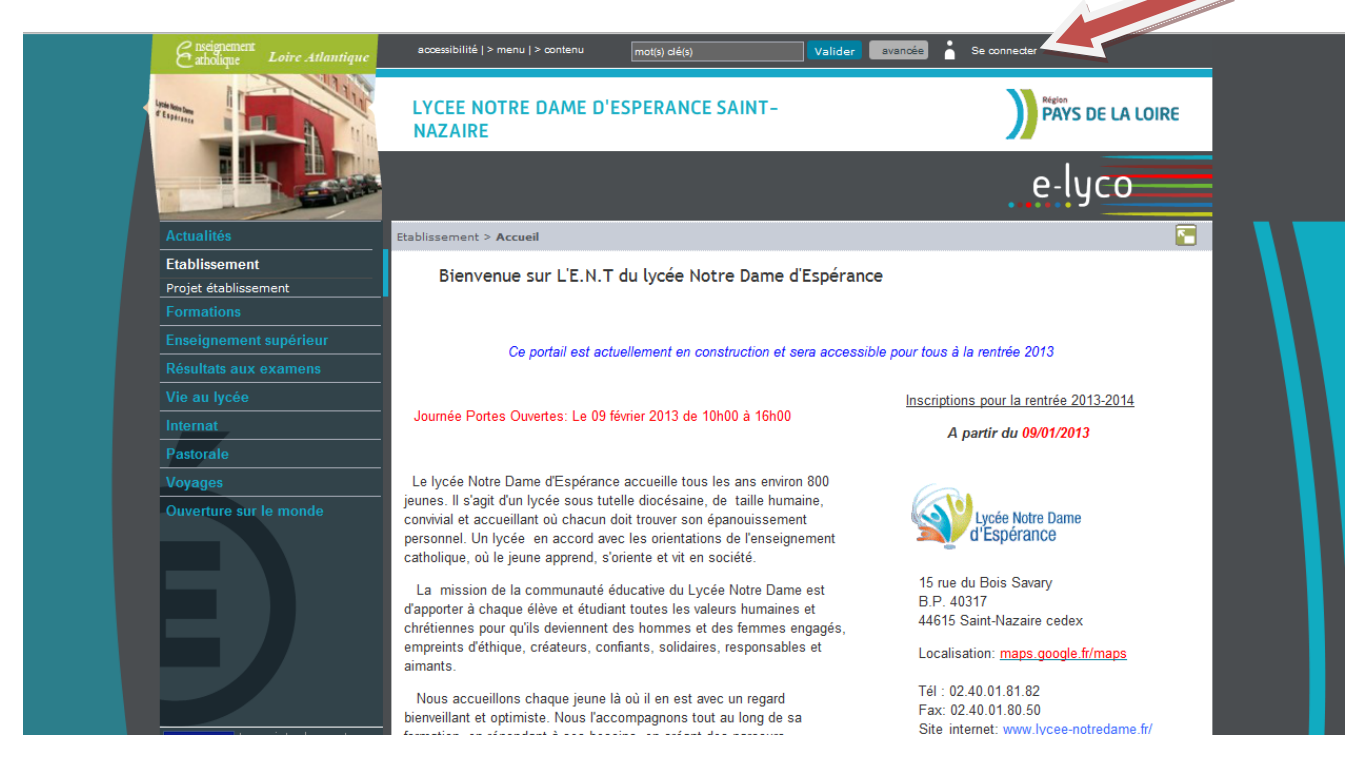

Vous cliquez en haut à droite sur la rubrique : se connecter

Vous arrivez sur la page suivante :

|                                    | e-lyco                                                                                                    |  |
|------------------------------------|----------------------------------------------------------------------------------------------------|--|
| Vous souhaitez<br>vous connecter à | e-lyco en tant que :                                                                                                    |  |
|                                    | Élève ou parent<br>© d'un établissement public ou privé<br>O d'un établissement agricole public<br>O d'un établissement agricole privé |  |
|                                    | Enseignant                                                                                                    |  |
|                                    | Personnel non-enseignant                                                                                                    |  |
|                                    | Invité                                                                                                    |  |
|                                    | <ul> <li>Mémoriser ce choix</li> <li>Valider</li> </ul>                                                                                |  |
|                                    |                                                                                                    |  |

Vous vous connectez en tant que parent en cochant d'un établissement public ou privé et cliquez sur Valider

Pour votre première utilisation d'e-lyco, vous devrez accepter la charte e-lyco en cochant la case d'acceptation avant validation.

Vous arrivez sur la page suivante pour vous authentifier à l'aide de votre identifiant et de votre mot de passe

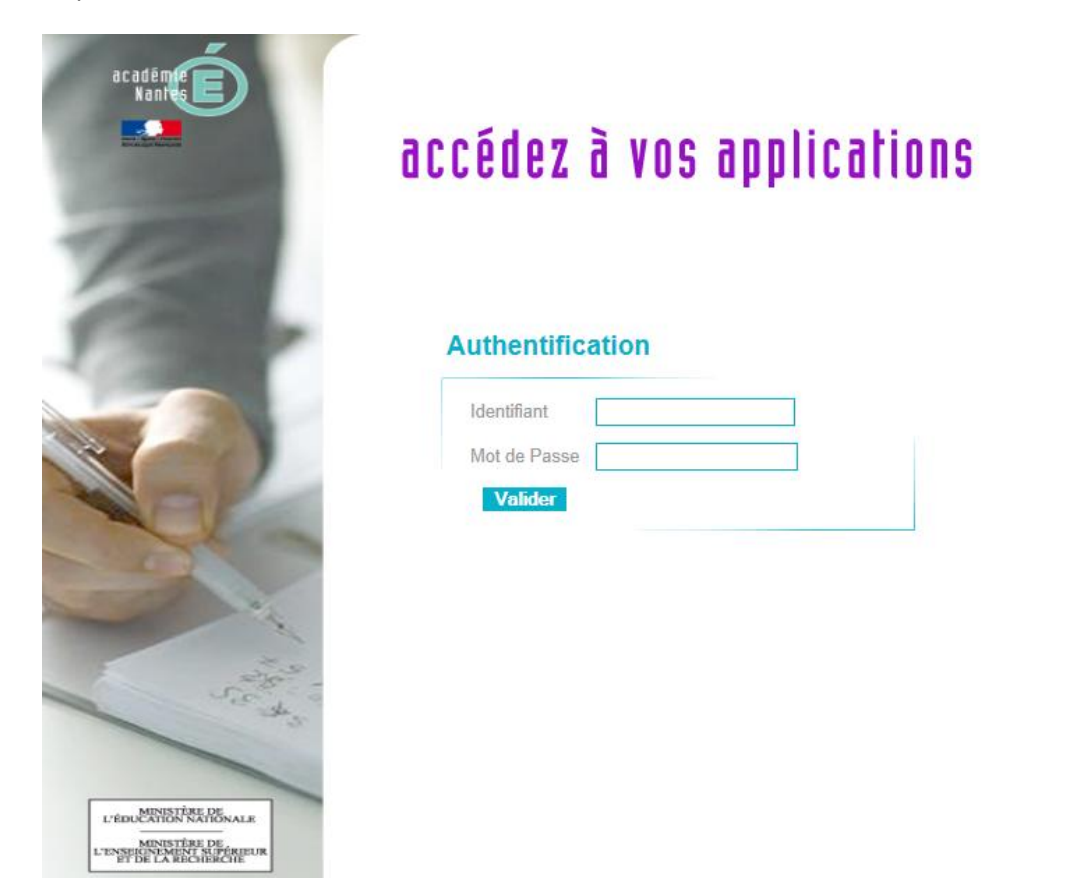

Après validation, vous arrivez sur la page suivante

| Enseignement<br>atholique Loire Atlantique                                                                                                    | accessibilité   > menu   > contenu Rech                                            | ercher dans l'ENT Valider ava                                          |                                                                                                    |
|----------------------------------------------------------------------------------------------------|------------------------------------------------------------------------------------|------------------------------------------------------------------------|----------------------------------------------------------------------------------------------------|
| Statement I                                                                                                    | LYCEE NOTRE DAME D'ESPER<br>NAZAIRE                                                |                                                                        |                                                                                                    |
|                                                                                                    | 📟 🖄 💣 🗊 🕼 🖭                                                                        | e-lyco                                                                 |                                                                                                    |
|                                                                                                    | Ma page d'accueil                                                                  |                                                                        | 2                                                                                                    |
| Actualités<br>Etablissement<br>Formations                                                                                                    | LYCEE NOTRE DAME<br>D'ESPERANCE SAINT-NAZAIRE<br>Il n'y a aucun article à afficher | Messagerie<br>Boite de réception<br>Vous n'avez pas de nouveau message | Actualités e-lyco     Conseil Régional des Pays de la     Loire                                                                                            |
| Enseignement supérieur<br>Résultats aux examens<br>Vie au lycée                                                                                                 |                                                                                    |                                                                        | C lest part part a voime entition des<br>Olympiades des métiers : les<br>inscriptions aux sélections régionales<br>sont ouvertes !<br>publié le 23/09/2013 |
| Internat<br>Pastorale                                                                                                    |                                                                                    |                                                                        | Conseil Régional des Pays de la<br>Loire<br>Nouveau sur e-lyco : suivez les<br>actualités, le cahier de textes et le                                       |
| Espace réservé<br>Voyages<br>Ouverture sur le monde                                                                                                    |                                                                                    |                                                                        | travail à faire sur votre smartphone !<br>publié le 02/09/2013<br><u>Toutes les actualités</u>                                                             |
| Classes<br>CDI<br>Le projet e-lyco est<br>ofinancé par<br>Inhion Européenne,<br>Leurop éronge en Pays de lu dra avecle<br>Fords Européenne de Dévéopment Région |                                                                                    |                                                                        |                                                                                                    |

1) Vous pouvez consulter des informations générales en sélectionnant les rubriques du bandeau situé à droite (ces rubriques sont alimentées régulièrement).

| Actualités             |
|------------------------|
| Etablissement          |
| Formations             |
| Enseignement supérieur |
| Résultats aux examens  |
| Vie au lycée           |
| Internat               |
| Pastorale              |

Vous pouvez ainsi consulter régulièrement la rubrique **Actualités**, intégrant des informations administratives (dates de réunions de parents par exemple) ou des événements rythmant la vie du lycée (intégration des élèves de seconde ou des étudiants de BTS).

2) Vous pouvez accéder aux informations concernant votre enfant

| LYCEE NOTRE DAME D'ESPERANCE SAINT-<br>NAZAIRE |               |  |  |  |
|------------------------------------------------|---------------|--|--|--|
|                                                | ? 🖂           |  |  |  |
| Cahier de textes                               | Ecole directe |  |  |  |

Pour les notes, vous pouvez vous connecter à Ecole Directe avec l'icône accédez à la page d'accueil d'Ecole Directe et devez saisir votre code Ecole directe.

NB : vous n'aurez à saisir ce code qu'une seule fois lors de la 1<sup>ère</sup> connexion. Ce ne sera plus utile pour les connexions ultérieures via e-lyco.

4) Pour le cahier de textes, vous cliquez sur l'icône correspondante

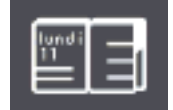

: vous